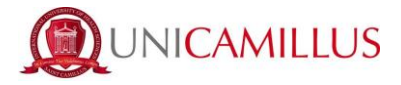

## SCHOLARSHIP REQUEST GUIDE

1. Access the student's portal page through the <u>link</u> and register by clicking on "Sign up".

|     |   |             | Ϋ́                 | MILLUS |
|-----|---|-------------|--------------------|--------|
|     |   |             | J                  |        |
| ι.  | _ |             |                    |        |
|     |   |             |                    |        |
|     |   | L           | DGIN +)            | i I    |
| 1.7 |   | S<br>Forgot | gn-up<br>password? |        |
|     |   |             |                    |        |

2. You will be redirected to the registration page, where you will be asked to include all your personal data. To confirm click on the button "Proceed".

| New Account 🕰 +                 |
|---------------------------------|
|                                 |
|                                 |
| lame                            |
| iurname                         |
| late of Birth                   |
| gg / mm / aaaa                  |
| Province of Birth               |
| Aunicipality or Foreign Country |
|                                 |
| Jace of Birth                   |
| Select Gender v                 |
| arpayer's code number           |
|                                 |

3. Once the registration procedure has been completed, you will receive on the email address you have included, the credentials to access your personal area. Please store them carefully.

|                                                                                     | New Account 😫 |
|-------------------------------------------------------------------------------------|---------------|
| Utente creato con successo! I tuoi dati di accesso al portale li riceverai per mail | LOGN          |

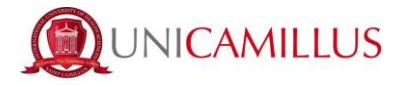

4. After completing the registration procedure, access your personal area on the student's portal (link) and follow the path "Enrolment and admission">"Three year and single cycle Degrees">"Limited number admission Calls".

| • En | rolmer  | nt and                                 |                 |                          | -           |                    |                  |
|------|---------|----------------------------------------|-----------------|--------------------------|-------------|--------------------|------------------|
|      |         | 88                                     |                 | <b>*</b> +               | -           |                    |                  |
|      |         | Green Pass                             | Personal data   | Enrolment and Admission  | Career      | Titles Declaration | Tuition and fees |
|      |         | 20                                     | ٩               |                          |             |                    |                  |
|      |         | Settings and support                   | Notices         | -                        |             |                    |                  |
| adi  | missioi | 1                                      |                 |                          |             |                    |                  |
| • Th | ree     | yea                                    | ſ               | and                      | single      | сус                | le               |
|      |         |                                        |                 | Enrolment and A          | dmission 💄+ |                    |                  |
|      |         |                                        |                 | - Alia                   | D           | i=                 |                  |
|      |         | Three-year and single-cycle<br>Degrees | Master's Degree | Master                   |             | Single Courses     | Advanced Course  |
|      |         | <b>•</b> ••                            |                 |                          |             |                    |                  |
| De   | grees   |                                        |                 |                          |             |                    |                  |
| Lin  | nited n | umber admis                            | sion            |                          |             |                    |                  |
|      |         |                                        | Thre            | ee-year and single-cycle | Degrees 🔽   |                    |                  |
|      |         |                                        |                 |                          |             |                    |                  |

## Calls

5. In the following page, by clicking on the blue pencil on the right, you will have to select the Scholarship request form:

Limited number Admission

Calls

Enrollment

Upload enrollment file

Scholarship request for Medicine and Surgery •

Pre-Enrolment

Scholarship request for Dentistry •

evious career declaration

Scholarship request for Health Profession •

UNICAMILLUS Limited number Admission Calls 🛱 Info BANDO TRASFERIMENTI IN INGRESSO - DENTISTRY AND DENTAL PROSTHETICS - 2 E 3 ANNO APRILE 2022 Courses: Z End reservation: 14/04/2022 13:00:00 BANDO TRASFERIMENTI IN INGRESSO - MEDICINE AND SURGERY - 2 E 3 ANNO APRILE 2022 Courses: Middone othruga 2 End reservation: 14/04/2022 13:00:00 Dentistry Scholarships NON UE - 22-23 Courses Idontoiatria e protesi dentaria 2 End reservation: 13/05/2022 13:00:00 Scholarship Health Professions NON UE 22-23 sione sanitaria di Fisi medica, per immagin Fish 2 nte alla profe ne sanitaria di Infer nitaria di Tecnico di rad

6. In the following pages you will have to fill in all the requested information regarding your Scholarship request.

| • | Select  | your                                                                                                    | Domicile                                                                                       | then                                                      | click                                                               |
|---|---------|----------------------------------------------------------------------------------------------------|------------------------------------------------------------------------------------------------|-----------------------------------------------------------|---------------------------------------------------------------------|
|   |         |                                                                                                    | Domicile                                                                                       |                                                           |                                                                     |
|   |         | The undersigned under my responsibility, making use of the regulations<br>punishments established by the art. 76 of the D.P.R., declare the follow: | s of the art. 46 of the D.P.R 28 December 2000, n. 445 and aware that, in ca<br>ing residence: | se of false statement i will lose my benefits obtained wi | thin the meaning of the art. 75 of the D.P.R, and incur in criminal |
|   |         | City or Foreign country                                                                                                    |                                                                                                |                                                           |                                                                     |
|   |         | Environ eitu                                                                                                    |                                                                                                |                                                           |                                                                     |
|   |         | ZIP Cade                                                                                                    |                                                                                                |                                                           |                                                                     |
|   |         | Address                                                                                                    |                                                                                                |                                                           |                                                                     |
|   |         | Address number                                                                                                    |                                                                                                |                                                           |                                                                     |
|   |         |                                                                                                    |                                                                                                |                                                           |                                                                     |
|   | "save". |                                                                                                    |                                                                                                |                                                           | 500                                                                 |

| • | Select | your                                                                                                    | Residence                                                                                                  | then                                                   | click                                                               |
|---|--------|----------------------------------------------------------------------------------------------------|----------------------------------------------------------------------------------------------------|--------------------------------------------------------|---------------------------------------------------------------------|
|   |        |                                                                                                    | Residence                                                                                                  |                                                        |                                                                     |
|   |        | The undersigned, under my responsibility, making use of the regula<br>punishments established by the art. 76 of the D.P.R., declare the fo | tions of the art. 46 of the D.P.R 28 December 2000, n. 445 and aware that, in case o<br>liowing residence: | of false statement i will lose my benefits obtained wi | thin the meaning of the art. 75 of the D.P.R, and incur in criminal |
|   |        | City or Foreign country                                                                                                    |                                                                                                    |                                                        |                                                                     |
|   |        |                                                                                                    |                                                                                                    |                                                        | *                                                                   |
|   |        | Foreign city                                                                                                    |                                                                                                    |                                                        |                                                                     |
|   |        | ZIP Code                                                                                                    |                                                                                                    |                                                        |                                                                     |
|   |        | Address                                                                                                    |                                                                                                    |                                                        |                                                                     |
|   |        | Address number                                                                                                    |                                                                                                    |                                                        |                                                                     |
|   | "save" |                                                                                                    |                                                                                                    |                                                        | SAC                                                                 |

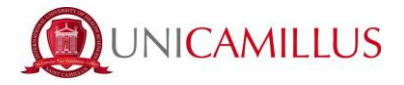

• Select the "Course of study" then press "confirm".

|                                                                                                    | Choice                      |         |  |  |  |  |
|----------------------------------------------------------------------------------------------------|-----------------------------|---------|--|--|--|--|
|                                                                                                    |                             |         |  |  |  |  |
| Academic Your<br>2022/2023                                                                                                    |                             |         |  |  |  |  |
| Deromination<br>Scholarship Health Professions NON UE 22-23                                                                                                   |                             |         |  |  |  |  |
|                                                                                                    |                             |         |  |  |  |  |
|                                                                                                    | Course of Study selection   |         |  |  |  |  |
| Choose a course between the ones listed below                                                                                                    |                             |         |  |  |  |  |
| Selection order                                                                                                    | Description                 |         |  |  |  |  |
| < Select course of study>                                                                                                    |                             |         |  |  |  |  |
|                                                                                                    | Undergraduate (high school) |         |  |  |  |  |
| If you haven't graduated high school yet, you can proceed without adding the title O I have not graduated high school yet, but I will within the set deadline |                             |         |  |  |  |  |
|                                                                                                    | CANCEL                      | CONFIRM |  |  |  |  |

• In the section "Attachments required", upload in the correct sections all the mandatory documents.

| Attachments required                                                                                                  |
|----------------------------------------------------------------------------------------------------|
| Attachments required to access the Call                                                                               |
| Motivational Letter and Curriculum Vitae (obbligatorio/mandatory)                                                     |
| Scell file Nessun file selezionato                                                                                    |
| Documentation certifying the economic-financial situation of the student's family (obligatorio/mandatory)             |
| Scept file Nessun file selezionato                                                                                    |
| High school diploma if graduated/Last School Report If net still graduated (obbligatoris/mandatory)                   |
| Sciell file Nessun file selectionato                                                                                  |
| Certificate or documentation attesting the family composition                                                         |
| Sceji file Nessun file selezionato                                                                                    |
| One or more presentation letters by professors; any documents, publications, material related to works or researches. |
| Sceptifile Nessun file selezionato                                                                                    |

• In the section "Forms to download, fill out and upload", download Attachment A and B fill them out and upload them in the designated sections. Then press "confirm" to proceed.

|                                                   | Forms to download, fill out and upload |         |  |  |  |  |
|---------------------------------------------------|----------------------------------------|---------|--|--|--|--|
| Scholarship Request Form (obbligatorio/mandatory) |                                        |         |  |  |  |  |
| Scegli file Nessun file selezionato               |                                        |         |  |  |  |  |
| Privacy Policy (obbligatoria/mandatory)           |                                        |         |  |  |  |  |
| Scegli file Nessun file selezionato               |                                        |         |  |  |  |  |
|                                                   |                                        |         |  |  |  |  |
|                                                   | Evaluation test                        |         |  |  |  |  |
| Long app of the own<br>FIA                        |                                        |         |  |  |  |  |
|                                                   | виск                                   | CONFIRM |  |  |  |  |

7. In the following page there will be a summary of the application. If all data is correct please click on the "confirm" button low on the right.

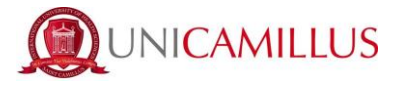

8. If the submission is successful, you will be shown the following page. You will be able to download the receipt by clicking on send to email or by scanning the QRcode.

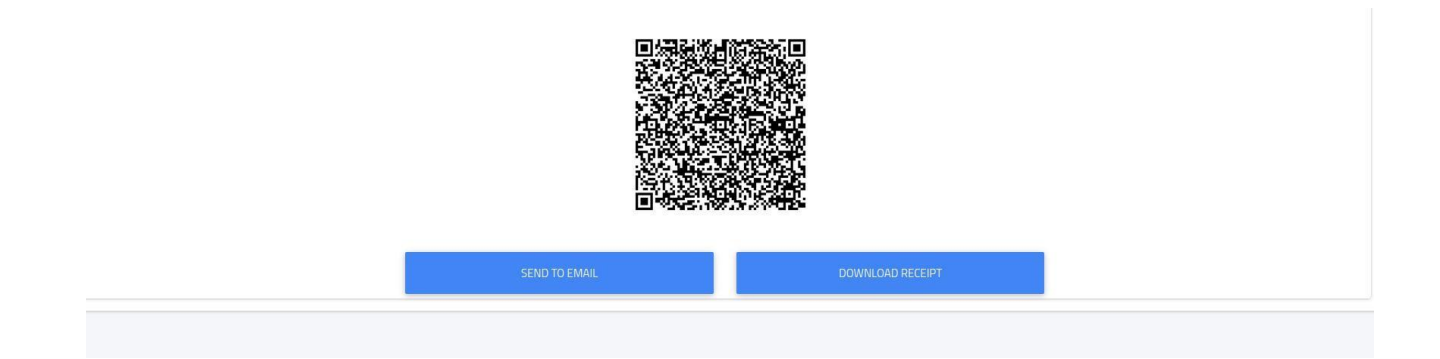

## <u>PLEASE CONTACT US AT THE FOLLOWING EMAIL ADDRESS FOR ANY INQUIRIES</u> <u>SCHOLARSHIPS@UNICAMILLUS.ORG</u>